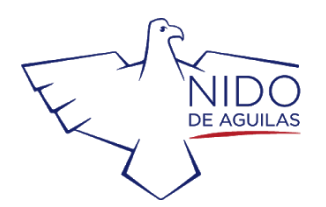

www.nido.cl

## Tutorial

## Utilizar los recursos del Media Center y acceder a los recursos disponibles en línea.

Bienvenido a nuestro Media Center. A continuación detallaremos los pasos a seguir para acceder a nuestra página web, catálogo y recursos digitales.

Para solicitar libros, debe acceder al catálogo y luego completar la solicitud de su pedido de libros (<u>formulario</u>) que desee retirar a través de nuestro sistema de préstamo a distancia que ya está en marcha durante el primer semestre 2020.

- Escriba <u>nido.cl</u> en su buscador, cliquee en Academics y luego en <u>Nido</u> <u>Media Center</u>
- A su lado izquierdo verá un icono que dice <u>Follett Destiny</u> en verde, haga click...

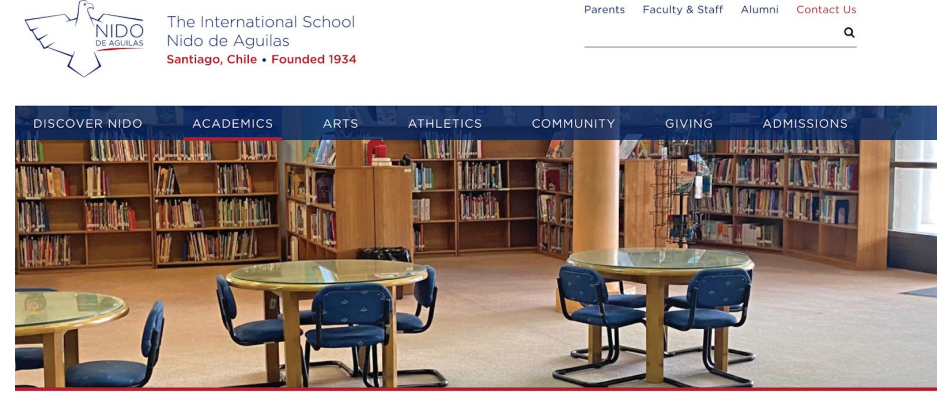

## Google

Destiny

Welcome to the Nido de Aguilas Media Center

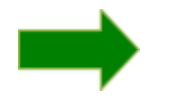

Nido's Media Center expands the learning experience beyond the wall of the classroom into the world. The Media Center is a central hub for teaching, research, experimentation, practice,

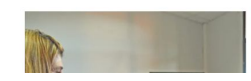

• Una vez ingresado hacer click en Nido de Águilas (al centro de su pantalla)

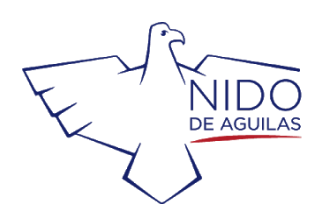

www.nido.cl

| ollett | Destiny <sup>*</sup> Welcome to Nido de Aguilas                         |                     |                      |                             |                                        | District Users                     | Đ Log li |
|--------|-------------------------------------------------------------------------|---------------------|----------------------|-----------------------------|----------------------------------------|------------------------------------|----------|
|        |                                                                         |                     |                      | Other Collections           |                                        |                                    |          |
|        |                                                                         |                     |                      | • Nido de Aguilas 🗖         |                                        |                                    |          |
|        |                                                                         |                     |                      |                             |                                        |                                    |          |
|        |                                                                         |                     | Bie                  | envenidos                   | !!!!                                   |                                    |          |
| Ξ      | Destiny Discover                                                        | Home                | Search               |                             | Q                                      | € Search Options                   | Lo       |
| W      | lelcome to Nido de                                                      | Aguilas             |                      |                             |                                        |                                    |          |
|        | Recently Adde                                                           | d Book              | 5                    |                             |                                        | See Al                             |          |
|        | neochtry / tade                                                         |                     | 0                    |                             |                                        |                                    |          |
|        | POEMS<br>POEMS<br>PORTHE<br>VERY<br>YOUNG<br>MICHAELROSEN<br>DOB GRAHAM | Animal<br>AEPOI     | CloseUps.<br>AR BEAR |                             |                                        | Animal Close-Ups -<br>HE CHEETAH   | <b> </b> |
|        | Poems for the very<br>vound                                             | The polar master of | bear,<br>the ice     | The deer : forest<br>friend | The authoritative<br>Calvin and Hobbes | The cheetah : fast as<br>lightning | L        |

Ya se encuentran en nuestro catálogo en línea, donde podrá buscar por sus libros de su preferencia. La búsqueda puede ser realizada por palabra clave, título, autor, tema o colección.

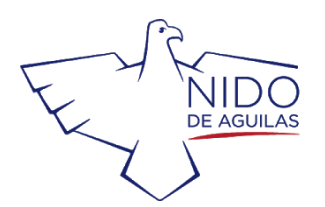

www.nido.cl

# ¿Cómo buscar un libro?

Digamos que quiere un libro sobre leones escriba la palabra "leones" en el buscador luego click en buscar y se desplegará una vasta lista sobre todos los libros que existan en el catálogo sobre leones, ficción y no ficción.

| ⊒ Destiny Disc    | over          | Search      | on                                                                                                    |                            | Q © Search Options   |
|-------------------|---------------|-------------|----------------------------------------------------------------------------------------------------|----------------------------|----------------------|
|                   |               |             | Books                                                                                                    | Collections Websites       |                      |
| Filters           |               | IN SECOND   | The lion and the bird                                                                                            |                            |                      |
| Availability      | vailability ~ | MADY NE SHO | Dubuc, Marianne, 1980-<br>& Book<br>Call Number: E DUB                                                           | Published: 2014            | Lexile: AD160L       |
| Author            | ~             | ×.          |                                                                                                    | Interest Level: K-3        |                      |
| Subject           | ~             |             |                                                                                                    |                            |                      |
| Genre             | ~             | THE LION    |                                                                                                    |                            |                      |
| Format            | ~             |             | The lion, king of the beasts<br>Denis-Huot, Christine.<br>Book<br>Call Number: J 599.75 DEN<br>Sublocation: Elem | Sories: Animal close-ups   |                      |
| Sublocation       | ~             |             |                                                                                                    | Published: 2000            |                      |
| Lexile            | ~             |             |                                                                                                    | Reading Level: 4.6         |                      |
| Interest Level    | ~             |             |                                                                                                    | Interest Level: 3-6        |                      |
| Reading Level     | ~             | IN          | The lion and the mouse and                                                                                       | the invaders from Zurg : a | araphic novel        |
| Fountas & Pinnell | ~             |             | Harper, Benjamin.                                                                                                | Series: Far out fables     | Lexile: GN560L       |
| Series            | ~             |             | Call Number: j 741.5 HAR                                                                                         | Published: 2018            | Fountas & Pinnell: Q |
| Published         | ~             |             |                                                                                                    | Interest Level: 3-6        |                      |
| Pages             | ~             |             |                                                                                                    |                            |                      |
| Language          | ~             | LION        | Lion vs. Rabbit<br>Latimer, Alex.                                                                                | Published: 2013            | Fountas & Pinnell: L |

Recorra la página y al encontrar lo que desea ponga atención si el libro está disponible o no. Esto se hace así: en la parte superior izquierda del libro un triángulo en verde indica que está disponible y el triángulo es rojo si no lo está.

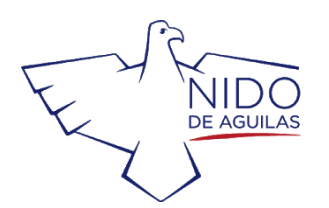

www.nido.cl

| IN ATE LION                         | The lion, king of the be         Christine and Michel Denis-Hu         Describes the physical char         Log In to access all features of this book         Log In         Log In | easts<br>ot.<br>acteristics, behavior, .<br>er: J 599.75 DEN<br>on: Elem<br>人分子 (Reviews: 0) | and habitat of lions and discusses other big cats to which they are related. |   |  |
|-------------------------------------|----------------------------------------------------------------------------------------------------|----------------------------------------------------------------------------------------------|------------------------------------------------------------------------------|---|--|
| Share Share a link to this title    |                                                                                                    | Share a link to this t                                                                       | title                                                                        | ~ |  |
| Citations Cite this title           |                                                                                                    | Cite this title                                                                              |                                                                              | ~ |  |
| More Info                           | Reviews                                                                                                    | Explore                                                                                      | Copies                                                                       |   |  |
| Series: Anim                        | al close-ups                                                                                                    |                                                                                              | Reading Level: 4.6                                                           |   |  |
| Published: W                        | atertown, Mass. : Charlesbrid                                                                                                    | lge, c2000.                                                                                  | Interest Level: 3-6                                                          |   |  |
| Format: 27 p. : col. ill. ; 24 cm.  |                                                                                                    |                                                                                              |                                                                              |   |  |
| LCCN: 99-48027                      |                                                                                                    |                                                                                              |                                                                              |   |  |
| ISBN: 1-57091-426-5                 |                                                                                                    |                                                                                              |                                                                              |   |  |
| Translation of: Lion, roi faineant. |                                                                                                    |                                                                                              |                                                                              |   |  |
| Includes bibli                      | Includes bibliographical references (p. [28]).                                                                                                    |                                                                                              |                                                                              |   |  |

¡Entonces si desea este libro, anote el Call Number y listo !!! El Call Number es la nomenclatura de números y letras que se encuentra bajo el título del libro o en algunos casos al lado.

En este caso el call number para este libro es : J 599.75 DEN

Este dato nos permite poder buscar su libro dentro de la biblioteca.

Si desea continuar chequeando libros repita el procedimiento tantas veces como lo necesite.

## Ahora... ingresemos a nuestros Recursos en Línea

Vuelva a comenzar en la página de la Biblioteca y bajo el icono de Follett Destiny encontrará estos dos iconos en donde el de la izquierda corresponde a alumnos de EYS y ES y el de la derecha para MS y HS.

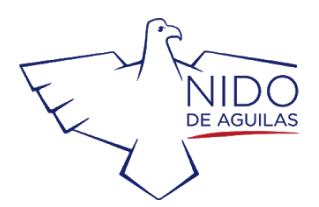

#### www.nido.cl

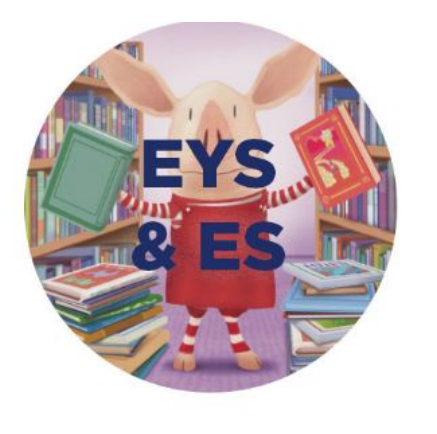

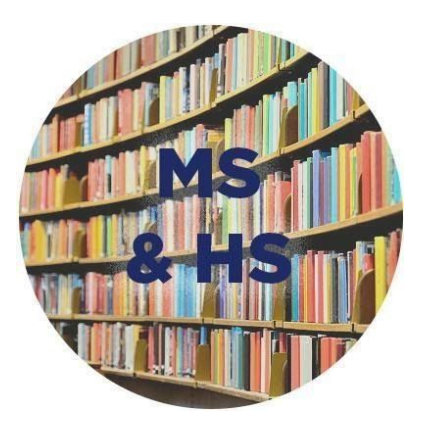

Haga click en el que le corresponde y verá lo siguiente

0

#### Early Years School & Elementary School

# Hours Resources Hours Early Years School & Elementary School Image: Charly Years School & Elementary School Image: Charly Years School & Elementary School Image: Charly Years School & Elementary School Image: Charly Years School & Elementary School Image: Charly Years School (PK - KI) > Lementary School (Grades K2-S) Image: Charly Years School (Grades K2-S) Image: Charly Years School (Grades K2-S) Image: Charly Years School (Grades K2-S)

#### Middle School & High School

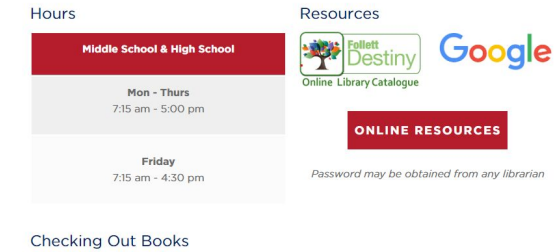

A continuación haga clic en el recuadro en rojo que dice : "online resources" y sólo la primera vez en cada uno de sus dispositivos de acceso, la página le pedirá una clave de acceso, las siguientes veces ingresará de forma automática.

| Login                       |                                                   |
|-----------------------------|---------------------------------------------------|
| This page requires a passke | ey. Please provide the passkey to view this page. |
| Page Passkey                |                                                   |
| Submit                      |                                                   |

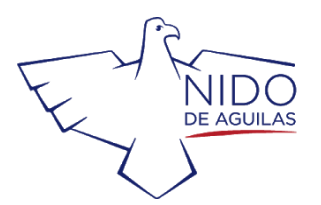

www.nido.cl

## Page Passkey : mediacenternido

Se desplegarán todos los recursos digitales de los que disponemos con una breve descripción de cada uno de ellos

Por ejemplo si hacemos clic en el icono de **EYS & ES** veremos lo siguiente Early Years & Elementary School Resources

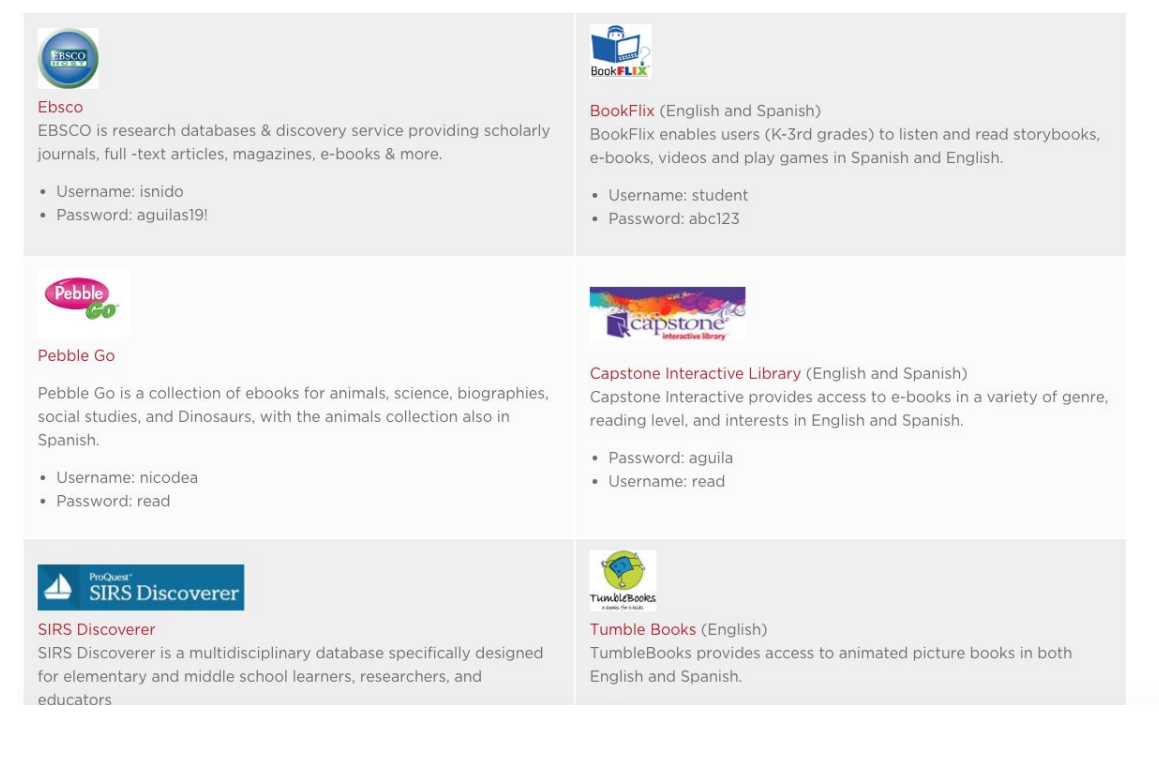

Cada recurso presenta una descripción, un tutorial y el nombre de usuario y clave que necesitará.

Nuestras recomendaciones para los niveles de PK a 2do. son:

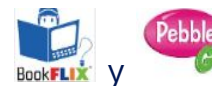

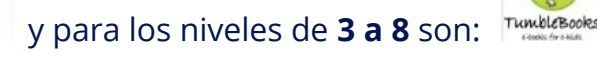

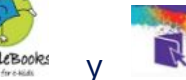

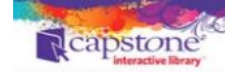

Ambos recursos TumbleBooks y Capstone están en Español e Inglés, por lo tanto son altamente recomendables para alumnos de ELL y EAL.

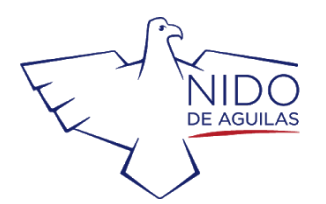

#### www.nido.cl

### Si hace clic en el icono de MS & HS verá lo siguiente :

## Middle & High School Resources

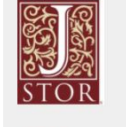

#### JSTOR

Digital library of academic content. The collections include top peer-reviewed scholarly journals as well as respected literary journals, academic monographs, research reports from trusted institutes, and primary sources. Full runs of more than 2,600 top scholarly journals in the humanities, social sciences, and sciences.

• Username: nido • Password: chile

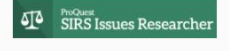

#### SIRS Issue Researcher

SIRS Knowledge Source is a general reference database of selected full-text articles, documents and graphics in all subject.

- Username: xx1466
- Password: nest

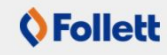

Follett eLearning, McHenry, IL (English) Follet Lightbox, a PreK-12 interactive ebook platform, and AV2 World Languages, a K-3 audio ebook collection.

- Go to destinydiscover.com.
- In the Location box, it says "Any Location." Do not change. • In the School box, enter
- "Follett eLearning, McHenry, IL" and click Go! • To log in, click on the "Log In" button at the top right of the
- screen.
- Username: guest Password: follett

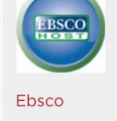

EBSCO is research databases & discovery service providing scholarly journals, full -text articles, magazines, e-books & more

- Username: isnido
- Password: aguilas19!

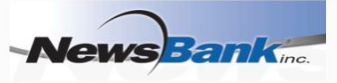

#### Newsbank

NewsBank is a news database resource which provides archives of media publications as reference materials to libraries.

- Username: nda Password: nda
  - capstone

Capstone Interactive Library (English and Spanish) Capstone Interactive provides access to e-books in a variety of genre, reading level, and interests in English and Spanish.

 Password: aquila Username: read

SIRS, EBSCO y CULTUREGRAMS son excelentes y confiables bases de datos sobre diversos y variados temas muy recomendables para alumnos de estos niveles.

Recuerde que en cada recuadro se encuentran los tutoriales, claves y nombres de usuarios.

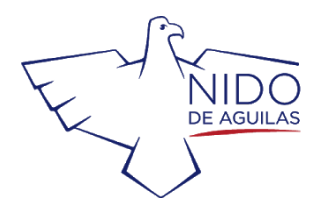

www.nido.cl

## Si necesita ayuda o recomendaciones, solo contáctenos! Y...disfrute de esta nueva experiencia de leer y estudiar en línea !!!!

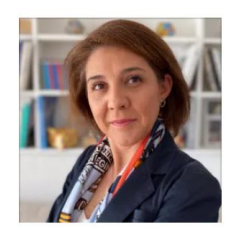

CHLOÉ VICENTE Media Center Director cvicente@nido.cl

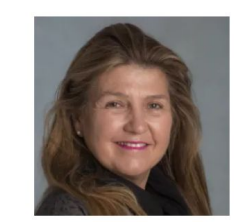

ALEXIA HAVERBECK Elementary Teacher-Librarian ahaverbeck@nido.cl

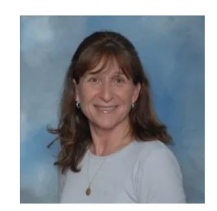

ANDREA SOTOMAYOR Elementary Teacher-Librarian asotomayor@nido.cl

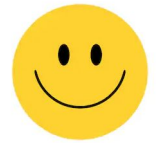

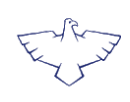